Australian Government<sub>t</sub>

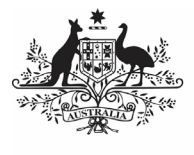

Department of Health and Aged Care

## Review and Action a Health Service's IAHP PHC AWP (DSS FAMs)

# Step 1 – Prepare the IAHP PHC AWP for Review

Once a health service has completed their IAHP PHC AWP in the Data Portal and submitted it to you for review, they should inform you of through an email or phone call as you won't receive an email from the Data Portal notifying you of this.

When you are ready to review the IAHP PHC AWP in the Data Portal, you will need to set its status to *Ready for Processing* so you can review its content and add any comments as/if needed.

To review an IAHP PHC AWP in the Data Portal:

- 1. Open the Data Portal through <u>Health Data</u> <u>Portal</u>.
- 2. Log in using the information provided in the *Registering for and Logging in to the Health Data Portal* QRG.

### The Data Portal home screen will display.

|                                                             | TRAI                               | NING ENVIRON                                                            | MENT                                                          |                                                  |                   |   |
|-------------------------------------------------------------|------------------------------------|-------------------------------------------------------------------------|---------------------------------------------------------------|--------------------------------------------------|-------------------|---|
| Australian Government<br>Department of Health and Agod Care | <b>DATA</b> PC                     | ORTAL                                                                   |                                                               |                                                  |                   |   |
| 👫 🔹 New 🔹 Managa 🔹 Reports                                  |                                    |                                                                         |                                                               | Search for Data Assets                           | ۹ -               | 0 |
| olders                                                      | Data Assets for Indige             | nous Health > Activity Work Plan                                        |                                                               |                                                  |                   | = |
| Indigenous Health                                           | Staturs 0                          | Organisation 0                                                          | Title 0                                                       |                                                  | Last Modified 0   |   |
| Activity Work Plan<br>HCP<br>OSR                            | Processed                          | WINNUNGA NIMMITYJAH<br>ABORIGINAL HEALTH AND<br>COMMUNITY SERVICES LTD. | Activity Work Plan - V<br>ABORIGINAL HEALT<br>SERVICES LTD 20 | JINNUNGA NIMMITYJAH<br>H AND COMMUNITY<br>230531 | 31/May/2023 12:04 |   |
| nKPI<br>Performance Report                                  | Submission Returned to<br>Uploader | ALBURY WODONGA ABORIGINAL<br>HEALTH SERVICE INCORPORATED                | AWP for UAT                                                   |                                                  | 31/May/2023 09:32 |   |
| Health Workferce<br>AGPT program                            | Processed                          | Wathaurong Aboriginal Co-operative<br>Ltd                               | Activity Work Plan - V<br>Co-operative Ltd - 20               | Athaurong Aboriginal<br>230530                   | 30/May/2023 11:51 |   |
| UAT testing<br>Medical Benefits Schedule                    | Submission Approved                | Durri Aboriginal Corporation Medical<br>Service                         | Activity Work Plan - D<br>Corporation Medical S               | uni Aboriginal<br>Service - 20230526             | 26/May/2023 11:58 |   |
|                                                             | Processed                          | Wellington Aboriginal Corporation<br>Health Service                     | Activity Work Plan - V<br>Corporation Health Se               | /ellington Aboriginal<br>ervice - 20230525       | 25/May/2023 15:08 |   |
|                                                             | Processed                          | Winda Mara Aboriginal Corporation                                       | Activity Work Plan - V<br>Corporation - 202305                | Anda Mara Aboriginal<br>24                       | 24/May/2023 11:36 |   |
|                                                             |                                    |                                                                         |                                                               |                                                  |                   |   |

3. From the Data Portal home screen, search for the IAHP PHC AWP you need to review.

U The AWP will have the status of *Submission Approved*.

For more information on how to search for an IAHP PHC AWP, see the *Get Started in the Health Data Portal* QRG.

 In the Data Assets for Indigenous Health table, select the IAHP PHC AWP to be reviewed. The Data Asset Details screen will display.

|                                                             | TI                                                 | RAINI                            | NG ENVIR                     | ONMENT             |          |                       |        |      |
|-------------------------------------------------------------|----------------------------------------------------|----------------------------------|------------------------------|--------------------|----------|-----------------------|--------|------|
| Australian Government<br>Department of Health and Aged Care | DATA                                               | POF                              | RTAL                         |                    |          |                       |        |      |
| 🐔 • New • Manage •                                          | Reports                                            |                                  |                              |                    |          |                       |        | 0    |
| INDIGENOUS HEALTH - ACTIVITY<br>05/May/2023 to 31/May/2023  | Durri Aboriginal Corporation<br>Activity Work Plan | on Medical S<br>- <b>Durri A</b> | ervice<br>boriginal Corpor   | ation Medical      |          |                       |        |      |
|                                                             |                                                    |                                  |                              |                    | Dpen A   | tivity Work Plan Form |        | 0    |
| Asset Details                                               |                                                    | Draft                            | > Ready For Review           | Ready for Approval | Approved | Ready for Processing  | Proces | ssed |
| Title *                                                     | Activity Work Plan - Durr                          | ri Aboriginal Ci                 | orporation Medical Service   | - 20230526         |          |                       |        |      |
| Description                                                 |                                                    |                                  |                              |                    |          |                       |        |      |
| Submitted by                                                | Stuart Dunn                                        |                                  |                              |                    |          |                       |        | 4    |
| Organisation                                                | Durri Aboriginal Corpora                           | tion Medical S                   | ervice                       |                    |          |                       |        |      |
| Date Submitted                                              | 26/May/2023                                        |                                  |                              |                    |          |                       |        |      |
| Folder *<br>(This determines who in Health                  | Folder *                                           |                                  | Indigenous Health            |                    |          | ~                     |        |      |
| second and the submission!                                  | Sub-Eolder                                         |                                  | A state in the second second |                    |          |                       |        |      |

You now need to move the AWP to *Ready for Processing* so you can review its content and progress it as needed.

5. To do this, select either  $\bigcirc$  or the workflow progress bar at the top of the screen.

The Change Data Asset Status dialog box will display.

6. In the **Action** field, select **Select** and select *Ready for Processing*.

If the health service has asked you to return the AWP as it has been submitted in error, select *Return to Uploader*.

7. To set the AWP to *Ready for Processing*, select Ready for Processing.

The AWP's status will change to *Ready for Processing* and it is now ready to be reviewed and actioned as needed.

Australian Government<sub>t</sub>

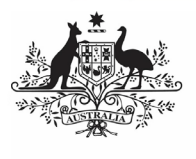

Department of Health and Aged Care

# Step 2 – Review and action the IAHP PHC AWP

Once the IAHP PHC AWP has been set to *Ready for Processing*, you can start reviewing its content to determine whether it can be processed as complete or requires amendment.

To review an IAHP PHC AWP in the Data Portal:

1. Ensure the Data Portal home screen is displayed.

|                                                             | TRAI                               | NING ENVIRON                                                            | MENT                                                                                                 |                   |
|-------------------------------------------------------------|------------------------------------|-------------------------------------------------------------------------|----------------------------------------------------------------------------------------------------|-------------------|
| Australian Government<br>Department of Health and Aged Care | DATA                               | ORTAL                                                                   |                                                                                                    |                   |
| 🐣 • New • Manage • R                                        | eports                             |                                                                         | Search for Data Assets                                                                               | <b>Q ▼</b> ⊘      |
| Folders                                                     | Data Assets for Indige             | nous Health > Activity Work Plan                                        |                                                                                                    | =                 |
| <ul> <li>Indigenous Health</li> </ul>                       | Status ≎                           | Organisation \$                                                         | Title 0                                                                                              | Last Modified ≎   |
| Activity Work Plan<br>HCP                                   | Ready for Processing               | Durri Aboriginal Corporation Medical<br>Service                         | Activity Work Plan - Durri Aboriginal<br>Corporation Medical Service - 20230526                      | 01/Jun/2023 09:04 |
| OSR<br>nKPI<br>Performance Report                           | Processed                          | WINNUNGA NIMMITYJAH<br>ABORIGINAL HEALTH AND<br>COMMUNITY SERVICES LTD. | Activity Work Plan - WINNUNGA NIMMITYJAH<br>ABORIGINAL HEALTH AND COMMUNITY<br>SERVICES LTD 20230531 | 31/May/2023 12:04 |
| Health Workforce     AGPT program                           | Submission Returned to<br>Uploader | ALBURY WODONGA ABORIGINAL<br>HEALTH SERVICE INCORPORATED                | AWP for UAT                                                                                          | 31/May/2023 09:32 |
| UAT testing     Medical Benefits Schedule                   | Processed                          | Wathaurong Aboriginal Co-operative<br>Ltd                               | Activity Work Plan - Wathaurong Aboriginal<br>Co-operative Ltd - 20230530                            | 30/May/2023 11:51 |
|                                                             | Processed                          | Wellington Aboriginal Corporation<br>Health Service                     | Activity Work Plan - Wellington Aboriginal<br>Corporation Health Service - 20230525                  | 25/May/2023 15:08 |
|                                                             | Processed                          | Winda Mara Aboriginal Corporation                                       | Activity Work Plan - Winda Mara Aboriginal<br>Corporation - 20230524                                 | 24/May/2023 11:36 |
|                                                             | Processed                          | Wuchopperan Health Service                                              | Activity Work Plan - Wuchopperan Health                                                              | 23May/2023 15:01  |

 From the Data Portal home screen, search for the IAHP PHC AWP to be reviewed. The report's status will be *Ready for Processing*.

For more information on how to search for an AIHP PHC AWP, see the *Get Started in the Health Data Portal* QRG.

3. Select the AWP to be reviewed.

The Data Asset Details screen will display.

| 🐔 • New • Manage •                                         | Reports TF                                        | RAIN       | ING ENVIR                    | ONMENT             |          |                        |        | 0    |
|------------------------------------------------------------|---------------------------------------------------|------------|------------------------------|--------------------|----------|------------------------|--------|------|
| INDIGENOUS HEALTH - ACTIVITY<br>05/May/2023 to 31/May/2023 | Durri Aboriginal Corporatio<br>Activity Work Plan | - Durri    | Service<br>Aboriginal Corpor | ation Medical      |          |                        |        |      |
|                                                            |                                                   |            |                              |                    | Dpen A   | ctivity Work Plan Form |        | 0    |
| Asset Details                                              |                                                   | Draft      | Ready For Review             | Ready For Approval | Approved | Ready for Processing   | Procet | ised |
| Title *                                                    | Activity Work Plan - Durri                        | Aboriginal | Corporation Medical Service  | - 20230526         |          |                        |        |      |
| Description                                                |                                                   |            |                              |                    |          |                        |        |      |
| Submitted by                                               | Stuart Dunn                                       |            |                              |                    |          |                        |        | 1    |
| Organisation                                               | Dum Aboriginal Corporation Medical Service        |            |                              |                    |          |                        |        |      |
| Date Submitted                                             | 26/May/2023                                       |            |                              |                    |          |                        |        |      |
| Folder *                                                   | Folder *                                          |            | Indigenous Health            |                    |          | ~                      |        |      |
| (This determines who in Health<br>receives the submission) | Sub-Folder                                        |            | Activity Work Plan           |                    |          | ~                      |        |      |
|                                                            | Additional info                                   |            |                              |                    |          |                        |        |      |
| Reporting Round                                            | Reporting Period                                  |            | 05/Mey/2023 to 31/Mey/       | 2023               |          | ~                      |        |      |
|                                                            | Data Period                                       |            | 01/Jul/2022 to 04/May/202    | 13                 |          |                        |        |      |
| Data Period                                                | Start.                                            |            | End                          |                    |          |                        |        |      |
| Ruroa Data                                                 |                                                   |            |                              |                    |          |                        |        |      |

Before opening the AWP, you should scroll down the screen to see if the service has uploaded any supporting documentation (such as their budget or assets register) to the AWP, using the *Files* section.

| Files                                                                                                    |                   |             |         |  |  |  |
|----------------------------------------------------------------------------------------------------|-------------------|-------------|---------|--|--|--|
| File Name                                                                                                    | Last Modified     | Description | Actions |  |  |  |
| Performance Report Supporting Document docx<br>12 KB (Microsoft Word)                                                | 02/Sep/2022 12 30 |             | V1<br>® |  |  |  |
| MANUAL - PER - Performance Report Demonstration     G     Grganisation 1 - 2022(9)02-122739 xml     11 KB (text/xml) | 02/Sep/2022 12:27 |             | VI<br>T |  |  |  |

# Review and Action a Health Service's IAHP PHC AWP (DSS FAMs)

The XML file that displays here is the "backend" of the form and can be ignored. If there are any other documents attached here though (PDFs, Word documents etc) then these are for you and need to be extracted from the Data Portal so they can be reviewed as part of the service's submission.

- To extract a document from the Data Portal, simply select the applicable File Name link. The document can now be opened and saved as needed, from the download tray at the top right of the screen.
- To review the contents of the service's AWP, select Open Activity Work Plan Form at the top of the screen.

The health service's completed AWP will display, broken into tabs on the left-hand side of the screen.

| 🐔 🔹 Now                      | • Manage •                        | • Reports                             | TRAINING ENVIRONMENT                                                       |             | 0 |
|------------------------------|-----------------------------------|---------------------------------------|----------------------------------------------------------------------------|-------------|---|
| INDIGENOUS HE<br>05/May/2023 | алтн - Астічіту<br>то 31/Мау/2023 | Durri Aboriginal Cor<br>Activity Work | poration Medical Service Plan - Durri Aboriginal Corporation Medical Servi |             | Ð |
| < Submis                     | sion Data                         |                                       |                                                                            |             |   |
| REPORTING                    | Contact Infor                     | mation                                |                                                                            |             |   |
| IAHP PHC                     | Reporting Conta                   | ct 0                                  |                                                                            |             |   |
| GRANT<br>INFORMATION         | Who is your organis               | sation's contact for Act              | tivity Work Plan reporting?                                                | Stuart Dunn | - |
| KEY HEALTH                   | First Name                        |                                       | Stuart                                                                     |             |   |
| CONCERNS                     | Last Name                         |                                       | Dunn                                                                       |             |   |
| AREAS OF Email Address       |                                   |                                       | Stuart.Dunn@health.gov.au                                                  |             |   |
| CHALLENGES                   | Phone                             |                                       |                                                                            |             |   |
| IAHP PHC FM                  | Mobile                            |                                       |                                                                            |             |   |
| FUNDING                      | Current User Status               | 5                                     | Active                                                                     |             |   |
| STAFFING<br>INFORMATION      |                                   |                                       |                                                                            |             |   |
| PHC SERVICE<br>DELIVERY      |                                   |                                       |                                                                            |             |   |
| SUPPORTING<br>PHC DELIVERY   |                                   |                                       |                                                                            |             |   |
| GOVERNANCE,                  |                                   |                                       |                                                                            |             |   |

You can now work through each of the sections of the form by selecting the tab you wish to open, assessing the content as you go.

6. If you would like the health service to enter more information in a particular section, or you have questions about the content they have entered, you can add a

comment by selecting

- In the Notifications Tray that displays, select + New.
- 8. In the Add Comment window, select  $\Box$  in the **Reason** field and select **Other**.
- 9. In the **Additional Information**, enter your message for the health service, specifying what it is you need them to do in this section of the form.
- 10. To save your comment, select

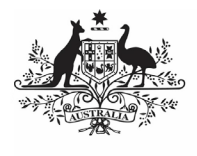

### Australian Government<sub>t</sub>

**Department of Health and Aged Care** 

## Review and Process a Health Service's IAHP PHCAWP (DSS FAMs)

U If you wish to delete your comment or make

changes, select ••• and select either *Edit Comment* or *Delete Comment*.

If one of the tabs on the form has a A on it, it means the health service has either added a comment to the section or responded to a data validation flag that has displayed because a cell was left blank in the form.

- 11. In the **Notifications Tray**, review the comment and:
  - a. To respond to the comment, providing instructions to the health service regarding what changes

they need to make, select  $\bigcirc$ , select **Other** in the **Reason** field and then add your instructions for the health service in the **Additional Information** field and **Save** the comment.

b. To accept the comment and mark it as "complete", hover your mouse pointer to the right of the

comment title, select  $\checkmark$ , select **Completed**, **all data accepted** in the **Reason** field and **Save** the comment.

12. To exit the IAHP PHC AWP form and return to the Data Asset Details screen, select < Close at the bottom of the form.</li>

The Data Asset Details screen will display.

13. Once the AWP has been reviewed as

needed, select either 📀 or the workflow progress bar at the top of the screen.

The Change Data Asset Status dialog box will display.

#### If you have added comments or responses to the AWP and need to return it to the health service:

- a. In the **Action** field, select 🔛 and select *Return to Uploader*.
- b. In the **Comment** field, enter any comments regarding the action being performed on the AWP.
- c. To return the IAHP PHC AWP to the health service, select Return to Uploader

The AWP's status will change to *Submission Returned to Uploader* and it has now been returned to the health service for their amendment.

## If you are happy with the AWP *and* are ready to process it as complete:

- d. In the **Action** field, select **Solution** and select *Process*.
- e. In the **Comment** field, enter any comments regarding the action being performed on the *AWP*.
- f. To process the AWP as complete, select Process.

The AWP's status will change to *Processed* and the processing of the IAHP PHC AWP is now complete.